## ServiceNow Common Service Data Model (CSDM) 3.0 vs. TBM Taxonomy 4.0

This document outlines one approach to implement the TBM Taxonomy 4.0 as aligned with the ServiceNow CSDM 3.0, using the ServiceNow Service Portfolio Management module. This material is provided as is with no express fit for purpose implied.

Primary Use Case:

- 1. Type = Workplace
- 2. Category = Client Computing
- 3. Name = Computer
- 4. Offering = Standard Laptop (Windows)

## Step 1 – Install the Service Portfolio Management plugins

| servicenow s      | ervice Management |                                                                                                    |                                                                                                    | 🤤 System Administrator 🔹 🔍 | P () ()        |
|-------------------|-------------------|----------------------------------------------------------------------------------------------------|----------------------------------------------------------------------------------------------------|----------------------------|----------------|
| 🕎 plugin          | 8                 | All Applications                                                                                                    |                                                                                                    | C 🛆 Find in Store          | Request Plugin |
| - *               | $\odot$           | FILTERS Clear All                                                                                                    | Q. Service Portfolio Management                                                                                                    |                            |                |
| System Definition |                   | Managing     Installed                                                                                                   | 4 results for "Service Portfolio Management"                                                                                                    | Sort by A-Z                | ~              |
| Plugins           |                   | Not installed<br>Updates                                                                                                 | Filtered by Installed X                                                                                                    |                            |                |
|                   |                   | Pricing     Free     Paid                                                                                                | Service Portfolio Management Core<br>Service Portfolio Management                                                                                                    | intelled                   | I              |
|                   |                   | Licensing     Subscription not required                                                                                  | This proget contains user functionality or set the Proceeding effects associate out or the box by decision.<br>Id contract-arrival profiles, care   Prec   by ServiceNew                                                          | нышем                      |                |
|                   |                   | Subscription unknown                                                                                                    | Service Portfolio Management Foundation                                                                                                    |                            | ı              |
|                   |                   | Indicators Not certified Contract expired Contract expired Deactivation requested                                        | Service Portfolio Management The Service Portfolio Management Tour Service Portfolio Management Tour Service and service offerings using a standardized and structured format. It consuscessive, portfolio   Free   by ServiceBow | installed                  |                |
|                   |                   | instance not entitled Not subscribed Product not entitled Not licensed SubProd install missing Version withdrawal notice | Service Portfolio Management SLA Commitments<br>Service Portfolio Management<br>Adds SLA commitment support to Service Portfolio Management.<br>Id commicaerice, portfoliosale, commitment   Free   by ServicitNew                | Installed                  | I              |
|                   |                   | App promo expired App promo expiration Imminent Unable to verify subscription In beta                                    | Service Portfolio Management Taxonomy Content Pack<br>Service Fortfolio Management<br>Contains a sample Service Portfolio Management taxonomy for faster implementation.                                                          | installed                  | I              |
|                   |                   | Application Trial<br>Click install to complete<br>purchase                                                               | Vd.com.snc.spm.content   Free   ty SenikoHow                                                                                                    |                            |                |

Step 2 – Create your *Taxonomy Layer Definitions* for TBM 4.0 – '*Type*' and '*Category*' (Layer 1 and Layer 2 respectively). Note do not create *Taxonomy Nodes* until all *Taxonomy Layers* are created.

| servicenow serv              | ice Management |   |            |                                                    |                |               |       | 🤤 Sys                            | tem Administrator 🔹 🔍 🗗 🕐 🔅         |
|------------------------------|----------------|---|------------|----------------------------------------------------|----------------|---------------|-------|----------------------------------|-------------------------------------|
| Taxon                        | ۲              | = | Taxonom    | ny Layer Definitions [Service Portfolio view] New  | Search Order • | - Bearch      | )     |                                  | ◄< < 1 to 2 of 2 ▶ ▶▶               |
| <b>• *</b>                   | 0              | 7 | All > Serv | vice portfolio = TBM Taxonomy 4.0 - Business Layer |                |               |       |                                  |                                     |
| Service Portfolio Management | 0              |   | Q          | E Service portfolio                                |                | <b>≡</b> Name | Order | Short description                |                                     |
| Service Portiono Management  |                |   | (j)        | TBM Taxonomy 4.0 - Business Layer                  |                | Type          |       | 1 L1 - Standardized TBM Taxonomy | ,                                   |
| Taxonomy Layer Definitions   |                |   | i          | TBM Taxonomy 4.0 - Business Layer                  |                | Category      |       | 2 L2 - Standardized TBM Taxonomy | ,                                   |
|                              |                |   | Actions    | ns on selected rows 🗸                              |                |               |       |                                  | <li>&lt; &lt; 1 to 2 of 2 ▶ ▶▶</li> |
|                              |                |   |            |                                                    |                |               |       |                                  | ð                                   |

| servicenow service Manage    | nt                                                                                                    |                                                |           |                      | ·· (中 ⑦ 隳         |
|------------------------------|----------------------------------------------------------------------------------------------------|------------------------------------------------|-----------|----------------------|-------------------|
| 🕎 Taxon                      | Taxonomy Layer Definition<br>Type [Service Portfolio view]                                                                                                    |                                                |           | Ø 🗄 👓                | Update Delete 🛧 🗸 |
| Service Portfolio Management | ① Layer ordering will be locked when a no                                                                                                    | de is created for any layer in this portfolio  |           |                      | ×                 |
| Taxonomy Layer Definitions   | * Name                                                                                                    | Туре                                           |           |                      | )                 |
| Taxonomy Nodes               | ★ Service portfolio                                                                                                    | TBM Taxonomy 4.0 - Business Layer Q            | (1) * Ord | r 1                  |                   |
|                              | Short description                                                                                                    | L1 - Standardized TBM Taxonomy                 |           |                      |                   |
| Servicenow Service Manag     | Update Delete                                                                                                    |                                                |           | 🧿 System Administrat | *• <  ۞ 戀         |
| Taxon                        | Taxonomy Layer Definition<br>Category [Service Portfolio view]                                                                                                    | v]                                             |           | <i>₽</i> ‡ ∞         | Update Delete 🛧 🤟 |
| Service Portfolio Management | Layer ordering will be locked when a magnetic sector of the sector of the sector | ode is created for any layer in this portfolio |           |                      | ×                 |
| Taxonomy Layer Definitions   | * Name                                                                                                    | Category                                       |           |                      | )                 |
| Taxonomy Nodes               | * Service portfolio                                                                                                    | TBM Taxonomy 4.0 - Business Layer Q            | (i) * Ord | er 2                 |                   |
|                              | Short description                                                                                                    | L2 - Standardized TBM Taxonomy                 |           |                      |                   |
|                              | Update Delete                                                                                                    |                                                |           |                      |                   |

Step 3 – Create your *Taxonomy Nodes*, in this case '*Workplace*', and '*Delivery*' at Layer 1 and '*Client Computing*' and '*Strategy & Planning*' at Layer 2

| servicer                     | OV. Service | Management |              |         |                                       |                                   |           |                | 🌒 Syst            | eem Administrator 🔹 🔍 🗗 🕐 🔅            |
|------------------------------|-------------|------------|--------------|---------|---------------------------------------|-----------------------------------|-----------|----------------|-------------------|----------------------------------------|
| Taxon                        |             | ۲          |              | Taxonom | Nodes [Service Portfolio view]        | ew Search Parent V Search         |           |                |                   | ◄< < 1 to 4 of 4 ▶ ▶▶                  |
| =                            | *           | ()         | 7            | All>Ser | vice portfolio = TBM Taxonomy 4.0 - E | Business Layer                    |           |                |                   |                                        |
| Service Dortfelio            | Management  |            | <b>1</b> 234 | Q       | ■ Name                                | ■ Service portfolio               | Parent 🔺  | Taxonomy layer | Short description | Owned by                               |
| Service Portfolio Management |             |            |              | i       | Delivery                              | TBM Taxonomy 4.0 - Business Layer | (empty)   | Iype           |                   | (empty)                                |
| Taxonomy Nod                 | les         |            |              | i       | Workplace                             | TBM Taxonomy 4.0 - Business Layer | (empty)   | Type           |                   | (empty)                                |
|                              |             |            |              | i       | Strategy & Planning                   | TBM Taxonomy 4.0 - Business Layer | Delivery  | Category       |                   | (empty)                                |
|                              |             |            |              | i       | Client Computing                      | TBM Taxonomy 4.0 - Business Layer | Workplace | Category       |                   | (empty)                                |
|                              |             |            |              | Action  | is on selected rows 🗸                 |                                   |           |                |                   | <ul> <li>to 4 of 4 &gt;&gt;</li> </ul> |

Step 4 – Create your Service, in this case 'Computer' at Layer 3

| servicen            | OVV. Service | Management |                                                          |                                      |                               |            |                                  |                                         |                        | 🌍 System Admi        | nistrator            | • Q 🗗             | ? 🕸                   |
|---------------------|--------------|------------|----------------------------------------------------------|--------------------------------------|-------------------------------|------------|----------------------------------|-----------------------------------------|------------------------|----------------------|----------------------|-------------------|-----------------------|
| Taxon               |              | ۲          | Client Computing [Service Portfo                         | blio view]                           |                               |            |                                  |                                         |                        | <i>∎</i>             | 000 Uf               | odate Delete      | $\uparrow \downarrow$ |
| Service Portfolio M | *            | 0          | ∦ Name                                                   | Client Computing                     |                               |            |                                  |                                         |                        |                      |                      |                   |                       |
| Taxonomy Layer      | Definitions  |            | Short description                                        |                                      |                               |            |                                  |                                         |                        |                      |                      |                   |                       |
| Taxonomy Node:      | \$           |            | Description                                              | Provide physical and virtual devices | s and associated              | l software | and connectivity that enable use | ers to interact with the enterprise's t | technology systems and | third-party systems. |                      |                   |                       |
|                     |              |            | ★ Service portfolio                                      | TBM Taxonomy 4.0 - Business Layer    | r Q                           | 0          |                                  | Owned by                                |                        |                      | ٩                    |                   |                       |
|                     |              |            | ★ Taxonomy layer                                         | Category                             | Q                             | 0          |                                  | Valid from                              |                        |                      | æ                    |                   |                       |
|                     |              |            | ★ Parent                                                 | Workplace                            | Q                             | ()         |                                  | Valid to                                |                        |                      |                      |                   |                       |
|                     |              |            | Update Delete                                            |                                      |                               |            |                                  |                                         |                        |                      |                      |                   |                       |
|                     |              |            | Taxonomy Nodes Services (1)                              | lication Services Edit Search        | h Name                        | ٣          | Search                           |                                         |                        | 44 4                 | 1                    | to 1 of 1 🕨       | ▶▶ E                  |
|                     |              |            | Taxonomy node = Client Computin                          | g                                    |                               |            |                                  |                                         |                        |                      |                      |                   |                       |
|                     |              |            | top     top     top     top       (i)     Computer     F | Phase Status Ipeline Requirements    | Business cr<br>2 - somewhat c | riticality | Managed by<br>(empty)            | (empty) (e                              | E Approval group       | E Location           | <b>≡ Op</b><br>Opera | oerational status |                       |
|                     |              |            | Actions on selected rows                                 |                                      |                               |            |                                  |                                         |                        | 44 4                 |                      | 1 to 1 of 1 🕨     | ••                    |

| ervicent         | O Service       | e Management |            |                                               |                    |                          |                      |                       |                        |                             |                        |                       |                           |                         |                        |                    |            |             |                                                                                                    |          | _         | _        | ٧.       | Syster  | .n Administrator | • 4       |        | ? |
|------------------|-----------------|--------------|------------|-----------------------------------------------|--------------------|--------------------------|----------------------|-----------------------|------------------------|-----------------------------|------------------------|-----------------------|---------------------------|-------------------------|------------------------|--------------------|------------|-------------|----------------------------------------------------------------------------------------------------|----------|-----------|----------|----------|---------|------------------|-----------|--------|---|
| ' services       |                 | ۲            | <≡         | Service<br>Computer [Service Portfolio v      | iew]               |                          |                      |                       |                        |                             |                        |                       |                           |                         |                        | P                  | ∿ ;        | <b>₽</b> •• | o Dasl                                                                                                    | board    | Form      | Upd      | ate      | Conver  | to Application S | ervice    | Delete |   |
| 1                | *               | 0            |            | Number                                        | BSN00              | 01005                    |                      |                       |                        |                             |                        |                       |                           |                         |                        |                    | Ар         | proval gr   | oup                                                                                                    |          |           |          |          |         | Q                |           |        |   |
| Service Groups   | s               | ^            |            | Name                                          | Compu              | iter                     |                      |                       |                        |                             |                        |                       |                           |                         |                        |                    | Si         | ipport gr   | oup                                                                                                    |          |           |          |          |         | Q                |           |        |   |
| iervice Group I  | Responsibilitie | es           |            | Model ID                                      |                    |                          |                      |                       |                        | Q                           |                        |                       |                           |                         |                        |                    |            | Loca        | tion                                                                                                    |          |           |          |          |         | Q                |           |        |   |
| mport Service    | Definitions     |              |            | Service portfolio                             | TBM Ta             | xonomy                   | 10 - Bu              | siness La             | aver                   | 0                           | 0                      |                       |                           |                         |                        |                    |            | Start       | date                                                                                                    |          |           |          |          |         | G                |           |        |   |
| guration         |                 |              |            | Townsomu sode                                 | Client(            | Computin                 |                      |                       | .,                     | 0                           |                        |                       |                           |                         |                        |                    |            | End         | data                                                                                                    |          |           |          |          |         |                  |           |        |   |
| ices             |                 |              |            | Puole see setti sella                         | Caento             | computin                 | 8                    |                       |                        | ~                           | 0                      |                       |                           |                         |                        |                    |            | Married     | ade de la compañía de la compañía de la compañía de la compañía de la compañía de la compañía de la compañía de |          |           |          |          |         | -                |           |        |   |
| pplication Se    | ervices         |              |            | Business criticality                          | ∡ - son            | newhat ci                | ntical               |                       |                        | Ŷ                           |                        |                       |                           |                         |                        |                    |            | мападе      | d by                                                                                                    |          |           |          |          |         | q                |           |        |   |
| oplication Ser   | rvices          |              |            | Version                                       |                    |                          |                      |                       |                        |                             |                        |                       |                           |                         |                        |                    | Deliv      | ery man     | ager                                                                                                    |          |           |          |          |         | ٩                |           |        |   |
| rvice Groups     | 5               |              |            | Owned by                                      |                    |                          |                      |                       |                        | Q                           |                        |                       |                           |                         |                        | Busin              | iess relat | ion man     | ager                                                                                                    |          |           |          |          |         | Q                |           |        |   |
| ervice Group I   | Responsibilitie | es           |            | Delegate                                      |                    |                          |                      |                       |                        | Q                           |                        |                       |                           |                         |                        |                    |            | Ver         | ndor                                                                                                    |          |           |          |          |         | 9                |           |        |   |
| operties         |                 |              |            | Phase                                         | Pipelir            | ne                       |                      |                       |                        | Ý                           |                        |                       |                           |                         |                        | 1                  | laintenai  | nce sche    | dule                                                                                                    |          |           |          |          |         | Q,               |           |        |   |
| Intwork          |                 |              |            | Status                                        | Requir             | rements                  |                      |                       |                        | v                           |                        |                       |                           |                         |                        |                    |            |             |                                                                                                    |          |           |          |          |         |                  |           |        |   |
| etwork           |                 |              |            | Aliases                                       |                    |                          |                      |                       |                        |                             |                        |                       |                           |                         |                        |                    |            |             |                                                                                                    |          |           |          |          |         |                  |           |        |   |
| rvices           |                 |              |            | Business contact                              |                    |                          |                      |                       |                        | Q                           |                        |                       |                           |                         |                        |                    |            |             |                                                                                                    |          |           |          |          |         |                  |           |        |   |
| frastructure     | Services        |              |            | Short Description                             | A select           | tion of IT-              | provide              | ed comp               | outers, v              | vorkstation                 | s, laptop,             | or tablet             | onfigurati                | ions. Eac               | h type m               | nay be o           | rdered w   | ith addit   | ional mer                                                                                                    | nory and | i storage | . Standa | rd corpo | rate im | age will         |           |        |   |
| mail             |                 |              |            |                                               | be load<br>includi | led on ear<br>ng securit | ch devid<br>ty, back | ce. Requ<br>-up, anti | iestor m<br>livirus, u | nay order og<br>updates and | tional sol<br>patches, | tware the<br>remote a | ough the F<br>ccess, cent | Productiv<br>tralized s | rity servi<br>ervice d | ices. Inc<br>lesk. | ludes net  | work an     | d remote                                                                                                    | network  | access.   | Standard | support  | packa   | ge.              |           |        |   |
| TP               |                 |              |            | Service level requirement                     |                    |                          |                      |                       |                        |                             |                        |                       |                           |                         |                        |                    |            |             |                                                                                                    |          |           |          |          |         | - +              |           |        |   |
| irectory Serve   | ers             |              |            |                                               | В                  | I                        | U                    | ÷, (                  | e                      | Verdana                     |                        | 8pt                   |                           | • 8                     | ∎.                     | <u>A</u> •         | A          | - 8         | :25                                                                                                    |          | (F)       | 0        | E        | Ŧ       | 3                |           |        |   |
| her              |                 |              |            |                                               | :≡ •               | Ξ                        | - 5                  | ¢                     |                        |                             |                        |                       |                           |                         |                        |                    |            |             |                                                                                                    |          |           |          |          |         |                  |           |        |   |
| ery Definition   | n               |              |            |                                               |                    |                          |                      |                       |                        |                             |                        |                       |                           |                         |                        |                    |            |             |                                                                                                    |          |           |          |          |         |                  |           |        |   |
| rvices           |                 |              |            |                                               |                    |                          |                      |                       |                        |                             |                        |                       |                           |                         |                        |                    |            |             |                                                                                                    |          |           |          |          |         | -                |           |        |   |
| e Creator        |                 |              |            |                                               |                    |                          |                      |                       |                        |                             |                        |                       |                           |                         |                        |                    |            |             |                                                                                                    |          |           |          |          |         | A                |           |        |   |
| ublished Sen     | vices           |              |            | Comments                                      |                    |                          |                      |                       |                        |                             |                        |                       |                           |                         |                        |                    |            |             |                                                                                                    |          |           |          |          |         |                  |           |        |   |
| raft Services    |                 |              |            |                                               |                    |                          |                      |                       |                        |                             |                        |                       |                           |                         |                        |                    |            |             |                                                                                                    |          |           |          |          |         |                  |           |        |   |
| dministration    | n               |              | Update     | Convert to Application Serv                   | ce Delet           | e                        |                      |                       |                        |                             |                        |                       |                           |                         |                        |                    |            |             |                                                                                                    |          |           |          |          |         |                  |           |        |   |
|                  |                 |              | Related L  | Links                                         |                    |                          |                      |                       |                        |                             |                        |                       |                           |                         |                        |                    |            |             |                                                                                                    |          |           |          |          |         |                  |           |        |   |
| Il Services      |                 |              | Subscribe  |                                               |                    |                          |                      |                       |                        |                             |                        |                       |                           |                         |                        |                    |            |             |                                                                                                    |          |           |          |          |         |                  |           |        |   |
| Il Draft Service | es              |              | Service Of | fferings (1) In Scope Out o                   | f Scope            |                          |                      |                       |                        |                             |                        |                       |                           |                         |                        |                    |            |             |                                                                                                    |          |           |          |          |         |                  |           |        |   |
| e Portfolio Ma   | anagement       | _            | ≡ Se       | ervice Offerings New Sea                      | rch Order          |                          | Ŧ                    | Search                |                        |                             |                        |                       |                           |                         |                        |                    |            |             |                                                                                                    |          |           |          |          | -       | 4                | to 1 of 1 | > >    | - |
| vices            |                 |              | 7.         | Parent = Computer                             |                    |                          |                      |                       |                        |                             |                        |                       |                           |                         |                        |                    |            |             |                                                                                                    |          |           |          |          |         |                  |           |        |   |
|                  |                 | _            | @          | Q ≡ Name                                      |                    |                          |                      |                       | rational               | l status                    |                        |                       | ≡ Locat                   | tion                    |                        | =                  | Manage     | d by        |                                                                                                    | =        | Price     |          | =        | Billing | an - 6           | Order     |        |   |
| tanage Techn     | nical Services  |              |            | () Standard Laptop. (Wi                       | ndows)             |                          |                      | Operatio              | ional                  |                             |                        |                       | (empty)                   |                         |                        | (er                | npty)      |             |                                                                                                    |          |           |          | Mo       | onthly  |                  |           |        |   |
| and the second   |                 |              |            | The second second second second second second |                    |                          |                      |                       |                        |                             |                        |                       |                           |                         |                        |                    |            |             |                                                                                                    |          |           |          |          |         |                  |           |        |   |
| Application Ser  | rvice           |              |            |                                               |                    |                          |                      |                       |                        |                             |                        |                       |                           |                         |                        |                    |            |             |                                                                                                    |          |           |          |          |         |                  |           |        |   |

Step 5 Create your Service Offerings, in this case 'Standard Laptop (Windows)' offering at Layer 4

|                              | t                                                  |                                                                                                    | 🌏 System Administrator 👻 🔍 🗗 🛞 🔯                |
|------------------------------|----------------------------------------------------|----------------------------------------------------------------------------------------------------|-------------------------------------------------|
| Taxon                        | Service Offering<br>Standard Laptop (Windows) [Ser | Portfolio view]                                                                                                    | 🖋 🗮 👓 Dashboard Form Update Delete 🛧 \downarrow |
|                              | Name                                               | Standard Laptop (Windows)                                                                                                    | Computer Q ()                                   |
| Service Portfolio Management | Model ID                                           | Dell Inc. 7700FullHD Q D Location                                                                                                    | Q                                               |
| Taxonomy Layer Definitions   | Managed by                                         | Price model                                                                                                    | Per Unit v                                      |
| Taxonomy Nodes               | Supported by                                       | Q. Price unit                                                                                                    |                                                 |
|                              | Support group                                      | Q. Price                                                                                                    | s v T                                           |
|                              | Operational status                                 | Operational V Contract                                                                                                    |                                                 |
|                              | Vendor                                             | 9                                                                                                    |                                                 |
|                              | Comments                                           |                                                                                                    |                                                 |
|                              |                                                    |                                                                                                    |                                                 |
|                              | Unit description                                   |                                                                                                    | - +                                             |
|                              |                                                    | B I U ♠ ↔ Calibri ▼ 11pt ▼ ⊞▼ A ▼ M ▼ &                                                                                                    |                                                 |
|                              |                                                    | E • E • X                                                                                                    |                                                 |
|                              |                                                    | Cost Element Description Cost Quanti<br>Standard Laptop Hardware Dell Latitude 7400 2in1                                                                                                    | ty Extended Cost                                |
|                              |                                                    | table » tbody » tr » td                                                                                                    |                                                 |
|                              | Service level requirement                          |                                                                                                    | - +                                             |
|                              |                                                    | B I U ↔ ↔ Verdana - 8pt - ⊞- A - A - ♂ &                                                                                                    |                                                 |
|                              |                                                    | E • E • X                                                                                                    |                                                 |
|                              |                                                    |                                                                                                    | í.                                              |
|                              |                                                    |                                                                                                    | •                                               |
|                              |                                                    |                                                                                                    | Å                                               |
|                              | Update Delete                                      |                                                                                                    |                                                 |
|                              | Related Links<br>Subscribe                         |                                                                                                    |                                                 |
|                              | Fondes Commitmente - Color-Martin                  | Coloradia di la casta - Coloradia di Decembra - Coloradia di Citara - Coloradia di Citar | and an it will be the                           |
|                              | Service Commitments Subscribed by Gro              | subscribed by user subscribed by user subscribed by Company SLA Results Se                                                                                                    | Tarice awainability                             |
|                              | Service Commitments     New                        | Search Order V Search                                                                                                    |                                                 |
|                              | Service offering = Standard Laptop                 | ndows)                                                                                                    |                                                 |
|                              | Service commit                                     | 11                                                                                                    | Corder A                                        |
|                              |                                                    | No records to display                                                                                                    |                                                 |
|                              |                                                    |                                                                                                    |                                                 |

Step 6 – View your Services and adjust either as CSDM Business or Technical Services

| SERVICENOW Service Management           |     |             |                            |                                      |                        |             |                       |         |                   |                  | m Administrator   | • < 口 () (2)       |
|-----------------------------------------|-----|-------------|----------------------------|--------------------------------------|------------------------|-------------|-----------------------|---------|-------------------|------------------|-------------------|--------------------|
| ( <sup>™</sup> <sub>p</sub> service (⊗) |     | Services [S | Service Portfolio view]    | New Convert to Application Serv      | Vices Search Name      | ▼ ļse       | arch                  |         |                   | $\checkmark$     | 44 4 <u> </u>     | 1 to 2 of 2 🕨 🕨    |
|                                         | Y   | All>Serv    | ice portfolio != (empty) > | Service portfolio = TBM Taxonomy 4.0 | ) - Business Layer     |             |                       |         |                   |                  |                   |                    |
| Watched Requested Items                 | . Ø | Q           | Name 🔺                     | Service portfolio                    | Service classification |             | Business criticality  |         | $\equiv$ Owned by | ■ Approval group | $\equiv$ Location | Operational status |
| My Connected Apps                       |     | (i)         | Computer                   | TBM Taxonomy 4.0 - Business<br>Layer | Business Service       | Requirement | 2 - somewhat critical | (empty) | (empty)           | (empty)          | (empty)           | Operational        |
| My Profile                              |     | (i)         | Enterprise<br>Architecture | TBM Taxonomy 4.0 - Business<br>Layer | Technical Service      | Requirement | 3 - less critical     | (empty) | (empty)           | (empty)          | (empty)           | Operational        |
| My Tagged Documents                     |     | Actions     | on selected rows           |                                      |                        |             |                       |         |                   |                  | 44 4              | 1 to 2 of 2 ► ►►   |
| My Tags                                 |     |             |                            |                                      |                        |             |                       |         |                   |                  |                   |                    |
| Mu Knowledge Articles                   |     |             |                            |                                      |                        |             |                       |         |                   |                  |                   | Ű                  |

|                                |                                       |                           |            |              |                |                  | 🌏 System Administr          | ator • Q 🗗 🕐 🔯        |
|--------------------------------|---------------------------------------|---------------------------|------------|--------------|----------------|------------------|-----------------------------|-----------------------|
| Services                       | < = Service<br>Computer               |                           |            |              | ∥ ∿ ∄ …        | Dashboard Form   | Update Convert to Applicati | on Service Delete 🔨 🗸 |
|                                | Name                                  | Computer                  |            |              | Approval gro   |                  | 0                           |                       |
| Service Groups                 | Hunder State                          | computer                  |            |              | AbbiotarBio    |                  | •                           |                       |
| Service Group Responsibilities | Model ID                              |                           |            |              | Support gro    | up               | 0                           |                       |
| Import Service Definitions     | Owned by                              |                           | Q          |              | Assignment gro | up               | 0                           | •                     |
| Configuration                  | Business criticality                  | 2 - somewhat critical     | ~          |              | Managed        | by               | 0                           |                       |
| Services                       | Version                               |                           |            |              | s              | LA               | Q                           |                       |
| T Application Services         | Used for                              | Production                | ~          |              | Locati         | on               | 0                           | ,                     |
|                                | Operational status                    | Operational               | ~          |              |                |                  |                             |                       |
| Application Services           | Service classification                | Business Service          | ~          |              |                |                  |                             |                       |
| Service Groups                 | Comments                              |                           |            |              |                |                  |                             |                       |
| Service Group Responsibilities |                                       |                           |            |              |                |                  |                             |                       |
| Properties                     | Deleted House                         |                           |            |              |                |                  | O curting                   |                       |
| Vetwork                        | related items                         |                           |            |              |                |                  | Q Search for CI             | + 4 8                 |
| Services                       | Update Convert to Application Service | Delete                    |            |              |                |                  |                             |                       |
| ▼ Infrastructure Services      | Related Links                         |                           |            |              |                |                  |                             |                       |
| Email                          | Subscribe                             |                           |            |              |                |                  |                             |                       |
| FTP                            | Subscribed by Service Offerings (1)   |                           |            |              |                |                  |                             |                       |
| Directory Servers              | Service Offerings New Search          | for text • Search         |            |              |                |                  | 44 4                        | 1 to 1 of 1 ▶ ▶▶ ⊡    |
| Other                          | Parent = Computer                     |                           |            |              |                |                  |                             |                       |
| Discovery Definition           | Ø Q ≡ Name                            | Business criticality      |            | ■ Managed by |                | ■ Approval group | ■ Location                  | Operational status    |
| IP Services                    | i Standard Laptop (Windo              | ws) 2 - somewhat critical | Production | (empty)      | (empty)        | (empty)          | (empty)                     | Operational           |
| Service Creator                | Actions on selected rows              |                           |            |              |                |                  | 44 4 (                      | 1 to 1 of 1 🕨 🕨       |
| My Published Services          |                                       |                           |            |              |                |                  |                             |                       |
| My Draft Services              |                                       |                           |            |              |                |                  |                             | ¢                     |

## Steve Norman

Global Head of Enterprise Architecture Janus Henderson Investors 151 Detroit St, Denver CO 80206 T (303) 782 3041 E steve.norman@janushenderson.com W janushenderson.com